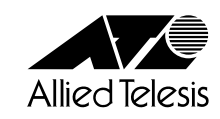

# MeterWare<sup>™</sup> for Windows<sup>®</sup> 95/NT

# インストールガイド

PN: J613-M0360-00 Rev.A 980121 FN: InstallGuide.Rev.A/Install Guide

## 著作権について

本書の中に含まれる情報は、当社(アライドテレシス株式会社)の所有するものであり、当 社の同意なしに、全体または一部をコピーまたは転載しないでください。 当社は、予告なく本書の全体または一部を修正・改訂することがあります。また、改良の ため製品の仕様を予告なく変更することがあります。

© 1998, アライドテレシス株式会社

## 商標について

MeterWare は、Technically Elite, Inc.の商標です。 MS-DOS、Windows は米国 Microsoft Corporationの登録商標です。 Intel、Pentium はインテル社の登録商標です。 Adobe Acrobat はアドビシステムズ社の商標です。 その他、記載されている会社名、製品名は、各社の登録商標または商標です。

## マニュアルバージョン

1998年 1月 初版

# 目次

|    | 著作権について                            | 2  |
|----|------------------------------------|----|
|    | 商標について                             | 2  |
|    | マニュアルバージョン                         | 2  |
| 1  | はじめに                               | 4  |
| 2  | インストールの準備                          | 5  |
|    | 必要な動作環境                            | 5  |
|    | インストール前の注意                         | 5  |
| 3  | インストール                             | 6  |
| 4  | 起動                                 | 12 |
|    | 起動前の注意                             | 12 |
|    | 起動                                 | 12 |
| 5  | 終了                                 | 17 |
| 6  | 保証とユーザーサポート                        | 18 |
| 7  | 調査依頼書のご記入にあたって                     | 19 |
| 調査 | 依頼書 (MeterWare for Windows 95/NT ) | 21 |

## 1 **はじめに**

この度は、MeterWare for Windows 95/NTをお買いあげいただき、誠にありがとうございます。

この冊子は、MeterWare for Windows 95/NTのセットアップを簡単に行っていただくために、インストール手順や起動方法を説明したものです。

よくお読みになり、本製品を正しくご使用ください。また、お読みになった後は、保証書 とともに大切に保管してください。

各機能の詳しい設定方法については、本製品と同時にインストールされる電子マニュアル「User's Guide(mware6.pdf)」(英語版)をご覧ください。

## 2 **インストールの準備**

#### 必要な動作環境

Intel Pentium Processor 90MHz 以上の CPU を搭載し、Windows 95/Windows NT4.0 が動作保証されている OADG 仕様または、PC98-NX の各機種 Windows 95 : 16MB 以上の RAM Windows NT : 32MB 以上の RAM 30MB 以上のハードドライブの空き容量

Windows 95 または Windows NT 4.0 Windows 95 または Windows NT 付属の TCP/IP プロトコルスタック

800 ドット×600 ドット以上の解像度を持つディスプレイ

## インストール前の注意

TCP/IP プロトコルの環境設定が正しく行われていることを確認してください。

Windows 95のTCP/IPサポートの環境設定は、[スタート]メニューから[設定]-[コントロール パネル]で「コントロールパネル」を開いて「ネットワーク」をダ ブルクリックし、[ネットワークの設定]タブのリストから[TCP/IP]を選択して [プロパティ]ボタンをクリックして行います。

Windows NTのTCP/IPサポートの環境設定は、[スタート]メニューから[設定]-[コントロール パネル]で「コントロールパネル」を開いて「ネットワーク」をダ ブルクリックし、[プロトコル]タブのリストから[TCP/IPプロトコル]を選択し て[プロパティ]ボタンをクリックして行います。

それぞれの製品に添付されているマニュアルをご覧になり、IPアドレスなどを正し く設定してください。

インストール前に、他のアプリケーションソフトをすべて終了さてください。

## 3 インストール

インストール方法を説明します。特に明記していない場合は、Windows 95・Windows NT 共通の手順とします。

- 1. CD-ROM をCD-ROM ドライブに挿入します。
- 2. デスクトップの「マイコンピュータ」をダブルクリックします。
- 3. 「マイコンピュータ」の中の CD-ROM アイコン(Meterware)をダブルクリックしま す。
- 4. CD-ROMの内容が表示されます。「Setup.exe」アイコンをダブルクリックします。

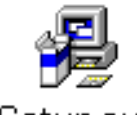

Setup.exe

5. インストールを開始します。しばらくすると次のようなウィンドウが表示されます。

他に起動しているアプリケーションがなければ、[Next]ボタンをクリックします。 インストールを中止する場合は、[Cancel」ボタンをクリックします。インストール のどの段階でも[Cancel]ボタンをクリックすれば、インストールを中止すること ができます。

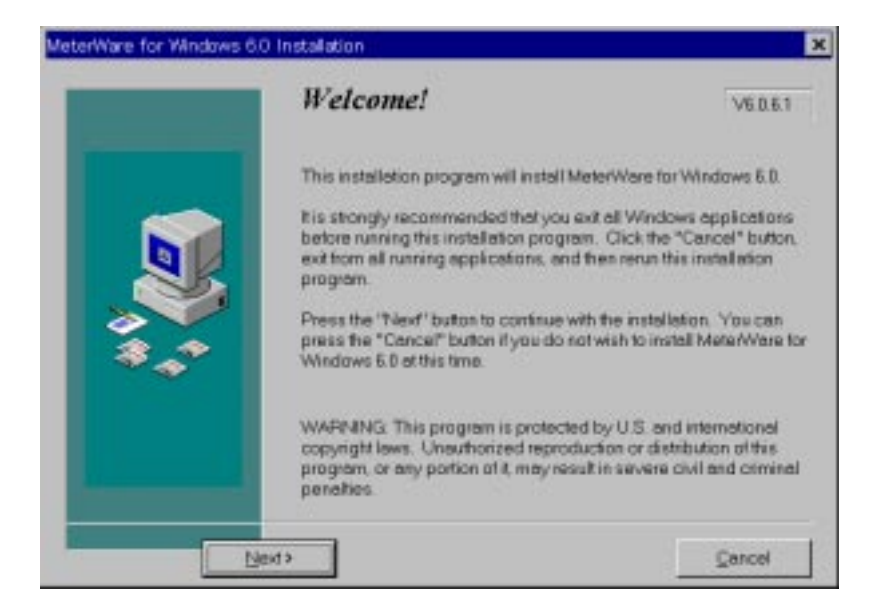

6. 使用許諾契約書のウィンドウが表示されます。

同意する場合は、[|Accept]ボタンを、同意しない場合は、[|Do Not Accept]ボ タンをクリックします。同意しない場合は、インストールできません。

| terWare for Wind                                                                                                    | tows 6.0 License A                                                                                         | Agreement                                                                                                    |                                                      |
|----------------------------------------------------------------------------------------------------|----------------------------------------------------------------------------------------------------|----------------------------------------------------------------------------------------------------|------------------------------------------------------|
| To continue with th<br>by clicking on the '<br>sgreement.                                                              | e installation, you m<br>"I Accept" button be                                                              | ust first accept the terms of the h<br>low. Use the scroll ber at rights                                                                                            | slowing license agreement<br>view the entire license |
| BEFORE YOU CL<br>THE TERMS AND<br>ON THE "LACCES<br>BY AND ARE BEI<br>NOT AGREE TO.<br>"I DO NOT ACCES<br>NOT CONTINUE | ICK ON THE FLACC<br>CONDITIONS OF<br>PT' BUTTON YOU<br>COMING A PARTY<br>ALL OF THE TERM<br>PT' BUTTON AND | EPT* BUTTON, CAREFULLY/<br>THIS AGREEMENT, BY CLICK<br>IARE CONSENTING TO BE BO<br>TO THIS AGREEMENT, FYOI<br>IS OF THIS AGREEMENT, CLIC<br>THE INSTALLATION PROCES | NG<br>UND<br>JDO<br>K THE<br>SWILL                   |
| Use of MeterWest<br>related thereto, he<br>the following lices                                                         | a for Windows 95/N<br>reinater the "Softw<br>se agreement (be '                                            | T and the documentation<br>are." is subject to<br>"Agreement"). By                                                                                                  | -                                                    |
| < Back                                                                                                    | Terret                                                                                                    | I Accept                                                                                                    | IDo Not Accept                                       |

7. リリースノートのウィンドウが表示されます。

よくお読みになった後、[Next]ボタンをクリックします。

このリリースノートの内容は、CD-ROM内の「Readme.txt」と同じです。また、 「Redame(Readme.txt)」としてインストールもされます。

| Ware for Windows 6.0 Release Notes                                                               |          |
|--------------------------------------------------------------------------------------------------|----------|
|                                                                                                  | <u>*</u> |
| MeterWare for Windows NT/95<br>Version 5.0.5.0                                                   |          |
| Release Notes                                                                                    |          |
| December 16, 1997                                                                                |          |
| Technically Elite, Inc.<br>6330 San Ignacio Avenue<br>San Jose, CA 95119<br>Phone (408) 574-2300 |          |
| < <u>B</u> ack Next>                                                                             | Cancel   |

8. インストール先を選択するウィンドウが表示されます。

表示されているディレクトリでよい場合は、[Next]ボタンをクリックします。 ディレクトリを変更したい場合は、[Browse]ボタンをクリックします。ディレク トリ選択のウィンドウが表示されますので、リストから選ぶなどしてインストール 先を指定し、[OK]ボタンをクリックします。

下のウィンドウに、指定したディレクトリが正しく表示されていれば、[Next 」ボタ ンをクリックします。

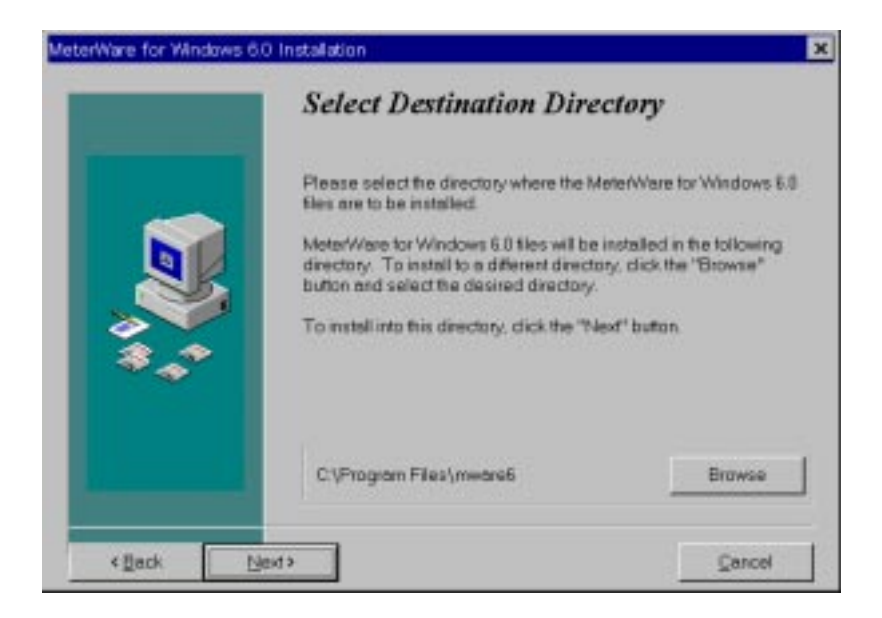

9. インストール中に置き換えられるファイルのバックアップコピーを作成するかを選 択するウィンドウが表示されます。

バックアップを作成する場合は、[Yes]のラジオボタンをクリックします。バック アップを作成しない場合は、[No]のラジオボタンをクリックします。 デフォルトは[Yes]です。

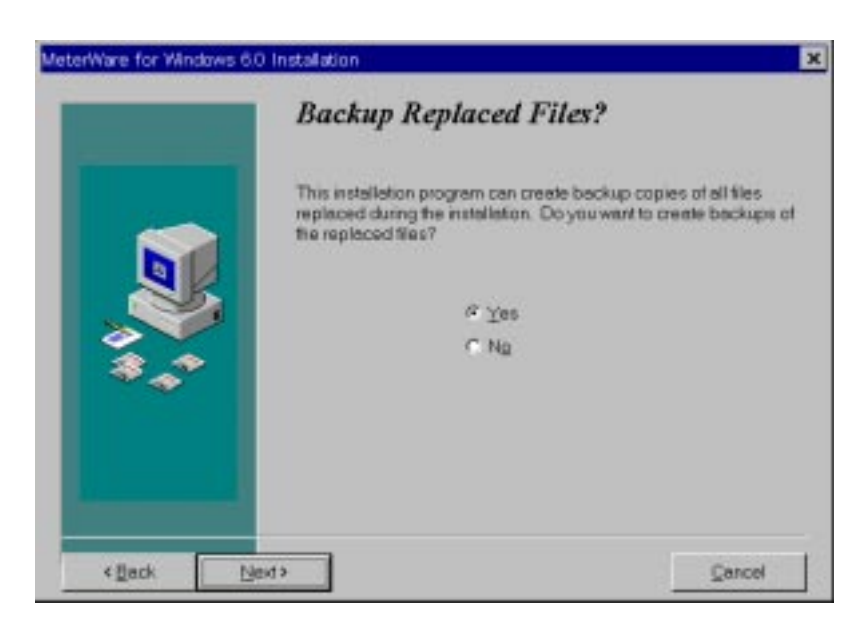

10. バックアップコピー先を選択するウィンドウが表示されます。

表示されているディレクトリでよい場合は、[Next]ボタンをクリックします。 ディレクトリを変更したい場合は、[Browse]ボタンをクリックします。ディレク トリ選択のウィンドウが表示されますので、リストから選ぶなどしてインストール 先を指定し、[OK]ボタンをクリックします。

下のウィンドウに、指定したディレクトリが正しく表示されていれば、[Next 」ボタ ンをクリックします。

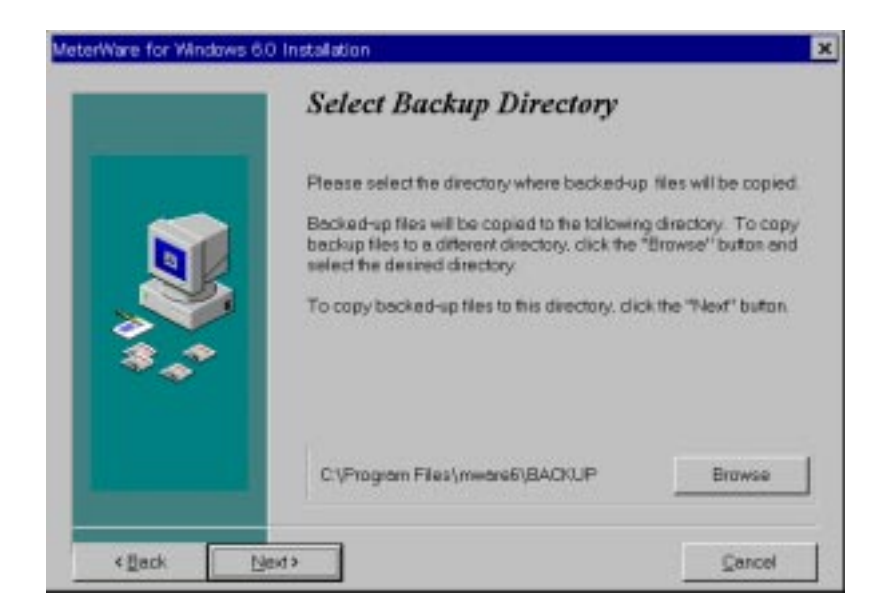

11. インストール準備完了のウィンドウが表示されます。

インストールを実行する場合は、[Install]ボタンをクリックします。

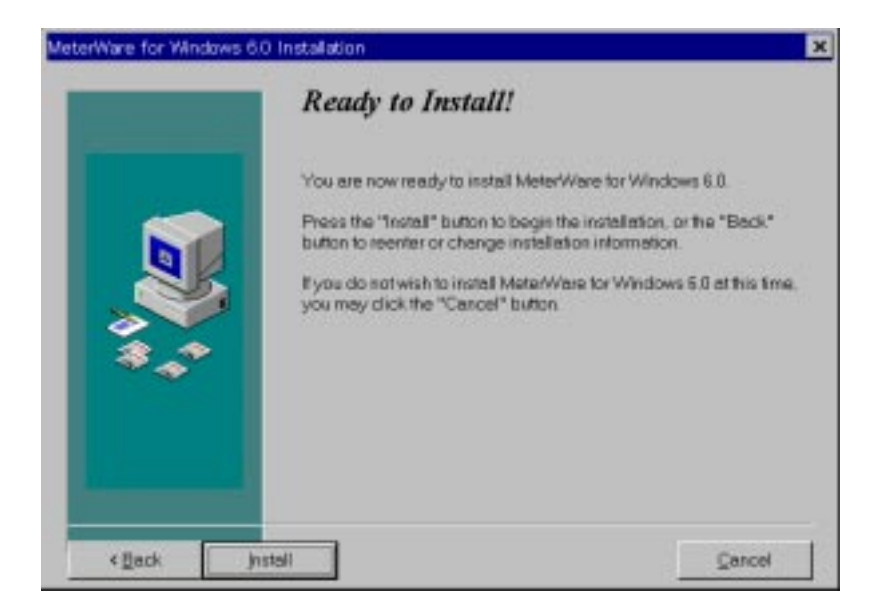

12. インストール処理が始まります。

| Installing                                |                               | ×  |
|-------------------------------------------|-------------------------------|----|
| Copying Binary File<br>C \Program Files\u | as:<br>mware6\8⊪∿\Snpatik.pet |    |
|                                           | 23%                           |    |
|                                           | Cancel                        | 21 |

13. Windows NTにインストールをしている場合は、インストール処理中に、次の画面 が表示されます。

「OLE2 DLL File」に関するインフォメーションですので、そのまま[OK]ボタン をクリックします。

「OLE2 DLL File」のバージョンによっては、[OK]ボタンを選択した後、警告メッセージが表示される場合があります。

その場合は、警告メッセージの[OK]ボタンをクリックして、インストール処理を 続行してください。

| Information on OLE2 DLL File                                                                                                    | × |
|----------------------------------------------------------------------------------------------------|---|
| Your system contains a version of OLE2.DLL<br>that may cause the system to display a warning<br>message. This warning message may be<br>safely ignored if it is displayed. |   |
| Click "OK" to continue with the installation.                                                                                                    |   |
| ОК                                                                                                    |   |

14. 電子マニュアルを閲覧するためのAdobe Acrobat Reader 3.0( English)をインストー ルするかを選択するウィンドウが表示されます。

Acrobat Reader をインストールする必要がある場合は、[Yes]ボタンをクリック します。その後は、Acrobat Readerインストーラの指示にしたがって、インストー ルを行ってください。

すでにAcrobat Readerがインストールされている場合は、[No ボタンをクリックします。

| Install / | Vdobe Acrobat Reader?                                                                                              | × |
|-----------|----------------------------------------------------------------------------------------------------|---|
| •         | The online version of the User's Guide requires the Adobe Acrobet Reader. Would you like to install it now?        |   |
|           | (If you answer no. you may install it at a later date<br>by running AR32E30 EXE from your CD-ROM<br>distribution.) |   |

この時点で、Acrobat Readerのインストールを選択しなくても、後からCD-ROM 内の「Ar32e30.exe」アイコンをダブルクリックして、インストールをすることが できます。

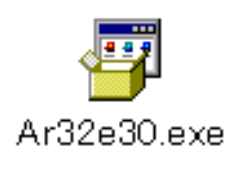

15. インストールが無事終了すると、インストール完了のウィンドウが表示されます。

インストーラを終了させる [Finish]ボタンをクリックします。

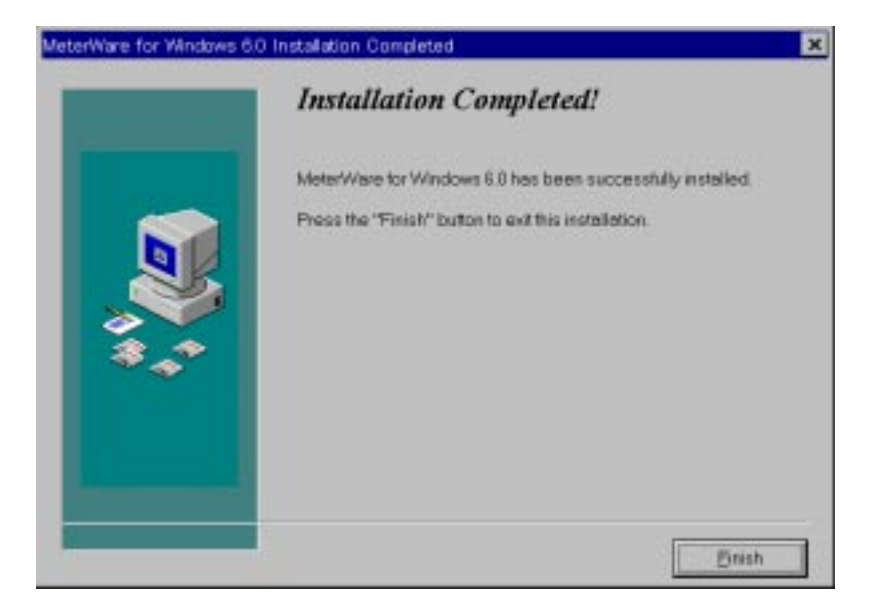

16. コンピュータを再起動するためのウィンドウが表示されます。

[OK]ボタンをクリックして、再起動します。

| This such  | om must he   | nosteri   | ad to com   | niete the |
|------------|--------------|-----------|-------------|-----------|
| nstallatio | n. Press th  | e OK bu   | fton to res | tartthis  |
| omputer    | r. Press Car | n of lean | W of mute   | indows    |
| eithout re | islarting.   |           |             |           |

## 4 起動

#### 起動前の注意

起動する際に、RMONデバイスを自動探索し、ネットワークマップを表示させるための開始IPアドレス(Seed Addresses)を、あらかじめ設定することができます。

一般的な開始IPアドレスは、本製品をインストールするデバイスのデフォルトゲートウェイ、またはルーターのIPアドレスです。 デフォルトゲートウェイを開始IPアドレスとする場合は、起動前にメモをするなどしておいてください。

デフォルトゲートウェイの IP アドレスは、 Windows 95の場合、[スタート]メニューから[設定]-[コントロール パネル]で「コ ントロール パネル」を開いて「ネットワーク」アイコンをダブルクリックし、[ネット ワークの設定]タブのリストから[TCP/IP]を選択して[プロパティ]ボタンをクリック すると、[ゲートウェイ]タブで参照することができます。

Windows NT の場合、[スタート]メニューから[設定]-[コントロール パネル]で「コ ントロール パネル」を開いて「ネットワーク」アイコンをダブルクリックし、[プロトコ ル]タブのリストから[TCP/IP プロトコル]を選択して[プロパティ]ボタンをクリッ クすると参照することができます。

#### 起動

起動方法を説明します。特に明記していない場合は、Windows 95・Windows NT共通の 手順とします。

- 「[スタート]メニューから[プログラム] MeterWare for Windows Version 6.0]
   [MeterWare for Windows 6.0] を選択します。
- 2. MeterWare for Windows 95/NT読み込み中の画面と同時に、ユーザー登録ウィンドウが表示されます。

ここでは、ユーザー名(User Name)、所属(Organization)、アクティベーションキー (Activation key)を入力し、[OK]ボタンをクリックします。 アクティベーションキー番号は、CD-ROMカバーに貼られているシールに記載され ています。 アクティベーションキーを入力せずに[OK]ボタンをクリックした場合は、機能限 定バージョンとして起動しますので、ご注意ください。 機能限定バージョンで起動した後、通常のバージョンに変更する場合は、「Help」メ ニューの[Update Registration...]を選択します。ユーザー登録ウィンドウが表示 されますので、正しいアクティベーションキーを入力してください。

|                                 | XeterWare for Windows                                                                                                    |                 |
|---------------------------------|----------------------------------------------------------------------------------------------------|-----------------|
|                                 | Copyright _ 1992-1997 Technically Elite, Inc.<br>All Rights Reserved                                                                 |                 |
| User Name:                      | Kana                                                                                                    | OK              |
| Organization                    | Alled Telesis                                                                                                    |                 |
| Activation Key                  |                                                                                                    | Gancel          |
| If you have pur<br>CD-ROM cover | chased MeterWare for Windows, your activation key has been pro-<br>If you do not have an activation key, just select DK for a limite | ided inside the |

3. 次に、MeterWare for Windows 95/NTを初めて使用する場合の案内のウィンドウ が表示されます。

[次へ]ボタンをクリックします。

次回から、このウィンドウを表示させないようにする場合は、[Do not show this wizard again]チェックボックスをクリックします。

| Welcome to  | MeterWare for Windows 6.0. This wizard will provide you with |
|-------------|--------------------------------------------------------------|
| information | on running MeterWare for the first time.                     |
| At any time | usu may salart the Hain I Contants many ham from the         |
| main menu   | for a general overview of the features of this product. In   |
| network as  | sistance.                                                    |
|             |                                                              |
| C Do not :  | show this wizard again.                                      |

4. RMONデバイスを自動探索し、ネットワークマップを表示させるための初期設定を 行うかを選択するウィンドウが表示されます。

[Yes]を選択すると、ウィザードに従って簡単に設定を行うことができますので、 こちらをお勧めします。

デフォルトは [ Yes ] です。

[No]を選択した場合も、起動後に自動探索の設定を行うことができます。 自動探索の設定を行う場合は[Yes]ラジオボタンを、自動探索の設定を行わない場 合は[No]ラジオボタンをクリックし、[次へ]ボタンをクリックします。 ([Yes]を選択した場合 5.に進む。[No]を選択した場合 6.に進む。)

| This feature will not only find<br>devices on your network and<br>automatically add them to your<br>MeterWare database but also display<br>them in the summary and map<br>views.<br>If you answer "Yes" (our<br>recommendation), this witand will<br>explain how to provide the<br>necessary information for this<br>feature to operate correctly. | Do you wish to anable<br>sutodiscovery of RMON enabled<br>devices?<br>또 한미<br>( Do |
|----------------------------------------------------------------------------------------------------|------------------------------------------------------------------------------------|
|----------------------------------------------------------------------------------------------------|------------------------------------------------------------------------------------|

5. 4.で、[Yes]を選択した場合は、開始IPアドレス(Seed Addresses)一覧のウィン ドウが表示されます。

開始IPアドレス(Seed Addresses)は、RMONデバイスの自動探索を、ネットワーク上のどのデバイスから開始するかを選択するためのIPアドレスの一覧です。 もし、開始IPアドレスを、どのデバイスにするかわからない場合は、デフォルトゲートウェイ、ルーター、RMONプローブのIPアドレスを入力します。 IPアドレスを設定するには、[Add]ボタンをクリックします。

| Enter Seed Addresses.                                             |           |        |
|-------------------------------------------------------------------|-----------|--------|
| At least one seed address is                                      |           |        |
| RMON devices. A seed addre                                        | ss is     |        |
| an IP address (e.g., 89.76.76.7)<br>from which the search for dev | 9<br>Aces |        |
| on your network is to begin                                       |           |        |
| If you are unsure of your cho                                     | ce of     | 10     |
| seed address, enter the IP<br>addresses of your default gate      | way,      | Add    |
| your routers, your Technically                                    | Elta      | 1      |
| administrator.                                                    |           | Detece |
|                                                                   |           |        |

[Add] ボタンをクリックすると、IP アドレス入力ウィンドウが表示されます。 開始 IP アドレスを入力して、[OK] ボタンをクリックします。

| New Seed Address |        |
|------------------|--------|
| 190 168 200 32   | 06     |
| 100.100.200.04   | Cancel |

[OK]ボタンをクリックすると、開始IPアドレス一覧のウィンドウに戻ります。
 入力したIPアドレスが一覧に表示されていることを確認してください。
 開始IPアドレスを2つ以上設定する場合は、5.の作業を繰り返します。また、開始
 IPアドレスを削除する場合は、リストの中から、削除するIPアドレスを選択し、
 [Delete]ボタンをクリックします。

開始 IP アドレスの追加(削除)が終了したら、[次へ]ボタンをクリックします。

| At least one seed address is<br>required for autodiscovery of<br>RMON devices. A seed address is<br>an IP address (e.g., 88.76.76.76)<br>from which the search for devices<br>on your network is to begin | 190,168,200,32 |
|----------------------------------------------------------------------------------------------------|----------------|
| If you are unsure of your choice of<br>seed address, enter the IP<br>addresses of your default gateway,<br>your nouters, your Technically Bite<br>probes, or ask your system<br>administrator.            | Add            |

6. 最後に、設定画面を終了するためのウィンドウが表示されます。

[完了] ボタンをクリックして、MeterWare for Windows 95/NT を起動します。 開始IP アドレス(Seed Addresses)の追加・削除は、起動後に[Configuration]メ ニューの[RMON Discovery]-[Configuration]タブで設定することもできます。

| Finish<br>If you wish to further customize<br>you RMON autodiscovery settings,<br>you may use the Configuration tab<br>of the RMON Discovery dalog box<br>which can be reached by choosing<br>the Configuration [ RMON<br>Discovery menu item from the | Press the "Finish" button below to<br>accept these settings and to start<br>MeterWare. |
|----------------------------------------------------------------------------------------------------|----------------------------------------------------------------------------------------|
| 〈 戻る(四) 3                                                                                                    | <u>吊了 キャンセル ヘルブ</u>                                                                    |

7. RMONデバイスのステータスをリストにするウィンドウ(Summary View)が表示されます。

開始IPアドレスが設定されていれば、検出されたRMONデバイスとそのステータスがリスト表示されています。

[View]メニューから[Map View]を選択すると、RMONデバイスがアイコン表示 に切り替わり、ネットワークマップを表示することができます。

|             | Technica                                                              | ally I                          | Elite                                                                  |                                                       | <ul> <li>Upr</li> <li>Down</li> <li>Union</li> </ul> |                                      |                                  | G F              |
|-------------|-----------------------------------------------------------------------|---------------------------------|------------------------------------------------------------------------|-------------------------------------------------------|------------------------------------------------------|--------------------------------------|----------------------------------|------------------|
| 2/Flow Inde | x/Alarm Na<br>swejrmon<br>atmonialiet<br>kanausialite<br>lohira04.rda | me<br>d-tel.<br>d-te.<br>alled. | IP Address<br>150.87.17.1<br>150.87.17.1<br>150.87.17.1<br>150.87.17.1 | Media Ty<br>Ethemet<br>Fast Eth<br>Ethemet<br>Ethemet | SNMP<br>RMON<br>RMON<br>RMON2<br>RMON                | Type<br>Probe<br>Rou<br>Probe<br>Rou | Status<br>Up<br>Up<br>Up<br>Down | 14<br>0.0<br>1.3 |

## 5 **終了**

1. [File]メニューの[Exit]を選択すると、終了を確認するメッセージウィンドウが表示されます。

終了してよければ、[OK]ボタンをクリックします。

このウィザードを表示させないようにするには、[Do not show this message again] チェックボックスをクリックします。

| MeterWare for Windows            | × |
|----------------------------------|---|
| Exit MeterWare for Windows?      |   |
| QK Qancel                        |   |
| □ Do not show this message again |   |

## 6 保証とユーザーサポート

#### 保証

製品に添付している「製品保証書」の「製品保証規定」をお読みになり、「お客さまイン フォメーション登録カード」に必要事項を記入して、当社「お客さまインフォメーション 登録係」までご返送ください。 「お客さまインフォメーション登録カード」が返送されていない場合、保証期間内の無償で の修理や、障害発生時のユーザーサポートなどが受けられません。

#### ユーザーサポート

ユーザーサポートを受けていただく際には、まず、このマニュアルの調査依頼書を(拡大) コピーしたものに必要事項を記入し、下記のサポート先にFAXしてください。記入内容な どについては、『7 調査依頼書のご記入にあたって』を参照してください。

#### サポート連絡先

#### アライドテレシス株式会社 サポートセンター

- Tel:
   O120-860-772
   月~金曜日まで(祝・祭日を除く)

   10:00 ~ 12:00、13:00 ~ 17:00
- Fax: 0120-860-662 年中無休 24時間受付

## 7 調査依頼書のご記入にあたって

本依頼書は、障害の原因をできるだけ迅速に見つけるためにご記入いただくものです。 ご提供いただく情報が不十分な場合には、原因究明に時間がかかったり、最悪な場合には、 問題が解決できないこともあります。 迅速に問題の解決を行うためにも、弊社担当がお客様の環境を理解できるよう、以下の点 に沿ってご記入ください。 記入用紙で書き切れない場合には、プリントアウトなどを別途添付ください。 なお、状況によりご連絡の遅れることもございますが、あらかじめご了承ください。

#### 使用しているハードウエア、ソフトウエアについて

- 本製品のバージョン、パッチレベル、シリアル番号(1234-5678-9012のような番号です)を記入してください。
- 2 弊社イーサネットアダプタ(ボード)をご使用の場合、アダプタ上に記入されている アダプタ名、シリアル番号、製品リビジョン、ボードリビジョンを記入してください。

ドライバディスクのバージョンは、ドライバディスクのディスクラベルに記入され ています。他社製の製品をご使用の場合、メーカ名、アダプタ名を記入してくださ い。

3 ご使用になっているパソコン機種、OS名などの情報を記入してください。

他社製の拡張アダプタ (例えば、拡張メモリーボード など) とイーサネットアダプ タを併用している場合、すべての拡張アダプタのメーカー名、機種名を記入してく ださい。

本製品をユーティリティ(例えばサードベンダー製のメモリマネージャ、パソコン起動時のマルチコンフィグ・ユーティリティなど)と併用している場合、すべてのユー ティリティのメーカー名、製品名を記入してください。

本製品をアプリケーションと併用している場合、そのアプリケーションのメーカー 名、製品名を記入してください。

## お問い合わせ内容について

どのような症状が発生するのか、それはどのような状況で発生するのかを出来る限 り具体的に(再現できるように)記入してください。

併用しているユーテリティやアプリケーションがあれば、その処理内容も記入して ください。

AUTOEXEC.BAT、CONFIG.SYSのプリントアウトを添付してください。

エラーメッセージやエラーコードが表示される場合には、表示されるメッセージの 内容のプリントアウトなどを添付してください。

#### ネットワーク構成について

ネットワークとの接続状況や、使用されているネットワーク機器がわかる簡単な図を添付 してください。

## 調查依頼書(MeterWare for Windows 95/NT) 1/2

年 月 日

一般事項

| 1 | 御社名:<br>ご連絡先住所:〒 | 部署:    | ご担当者: |
|---|------------------|--------|-------|
|   | TEL:             | FAX:   |       |
| 2 | 購入ルート:<br>購入先:   | 購入年月日: |       |

## ハードウェアとソフトウェア

- 1 MeterWare for Windows95/NT のバージョンと環境 MeterWare for Windows95/NT Ver. pl シリアル番号 PC98, 98NOTE DOS/V, AX, PS55
- 2 ご使用のイーサネットアダプタの種類、シリアル番号、製品リビジョン、ボードリビジョン:

弊社アダプタ名: ドライバーディスク Ver. pl

他社メーカ名 / アダプタ名:

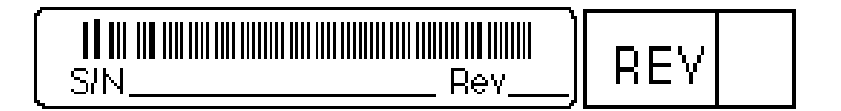

3 PC メーカ名 / 機種:

PC の OS (メーカ名)、バージョン:

拡張アダプタ名 / 機種:

ユーティリティ:

アプリケーション:

## 調查依頼書(MeterWare for Windows 95/NT) 2/2

## お問い合わせ内容 (別紙なし 別紙あり)

CONFIG.SYS、AUTOEXEC.BAT、PCTCP.INI、NET.CFG、PROTOCOL.INIのプリント アウトを添付してください。マルチコンフィグレーションを使用している場合は、どのセ クションで障害が発生しているのかを明記してください。障害に関する問い合わせの場合、 下記の項目にチェック())を入れてください。

インストール中に起こっている障害 インストール後、運用中に起こっている障害

ネットワーク構成